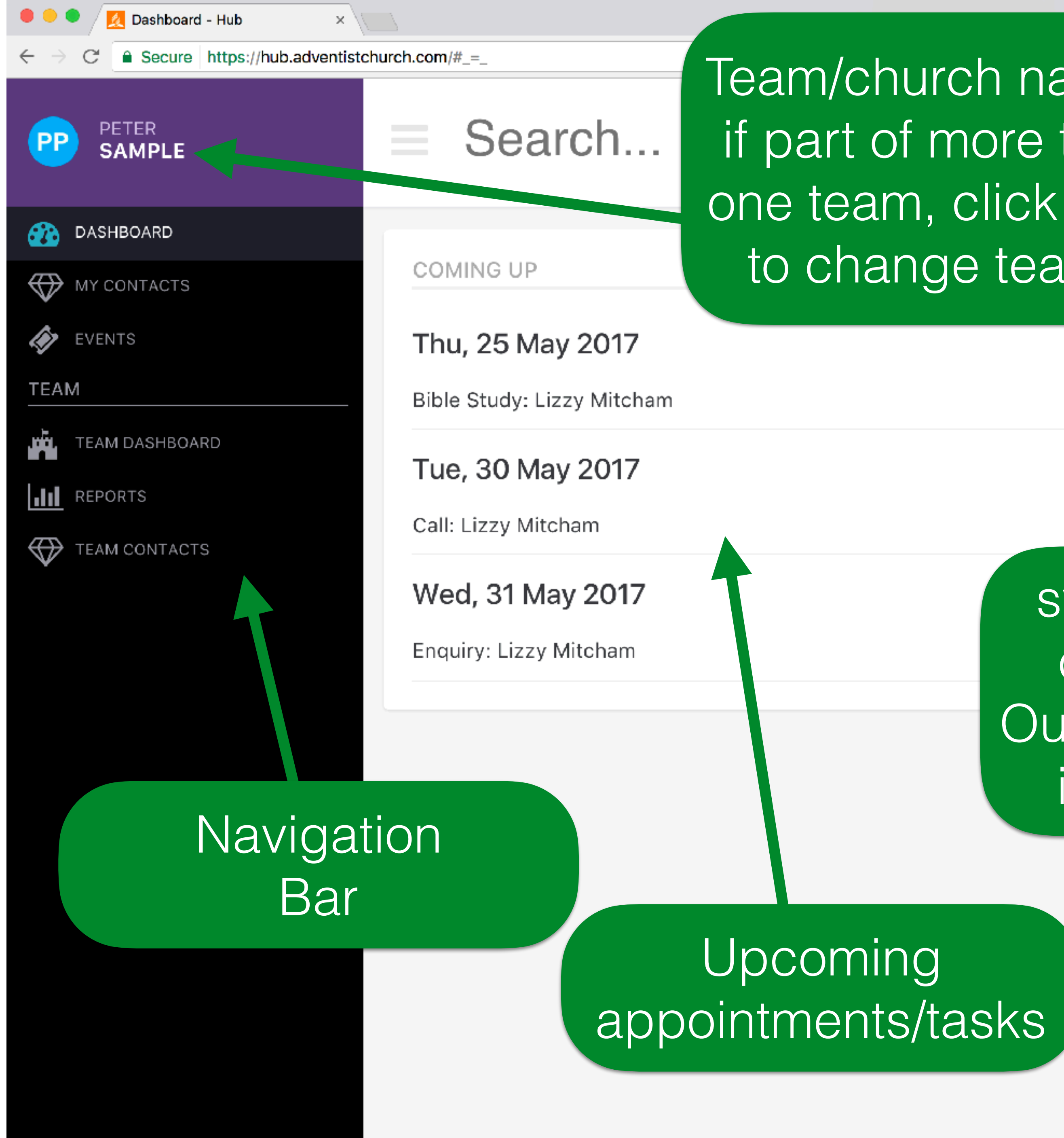

@☆ ⑧ 🛆 🧊 🗢 🏋 🗄

Team/church name if part of more than one team, click here to change teams

#### Settings

#### click on 'bell' to view notifications

sync with existing calendars - e.g. Outlook, Google Cal, iCal, Fantastical

C SUBSCRIBE

#### Welcome to the AdHub dashboard / home page

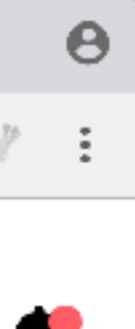

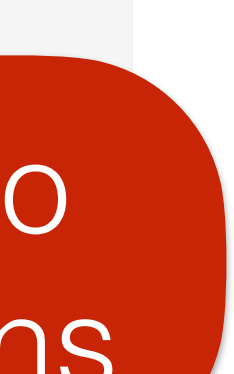

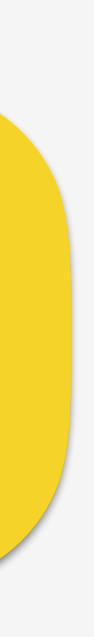

| ) / 🔽 | Dashboard - Hub |
|-------|-----------------|
|-------|-----------------|

Secure https://hub.adventistchurch.com/#\_=\_

X

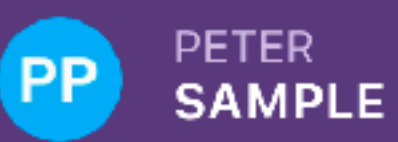

C

DASHBOARD **B** 

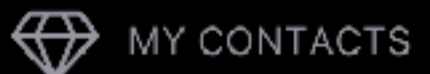

EVENTS

TEAM

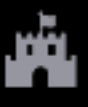

TEAM DASHBOARD

REPORTS

TEAM CONTACTS

#### Search...

COMING UP

#### Thu, 25 May 2017

Bible Study: Lizzy Mitcham

Tue, 30 May 2017

Call: Lizzy Mitcham

Wed, 31 May 2017

Enquiry: Lizzy Mitcham

Ð

#### **SUBSCRIBE**

#### Alerts

#### 19 May 2017

New contact assigned

You've been assigned the contact Johnny Citizened by Cristian Copaceanu

#### New contact assigned

You've been assigned the contact Johnny Citizened by Cristian Copaceanu

Notifications/Alerts show recent contact transfers (in/out) and any tasks assigned to you by other team members

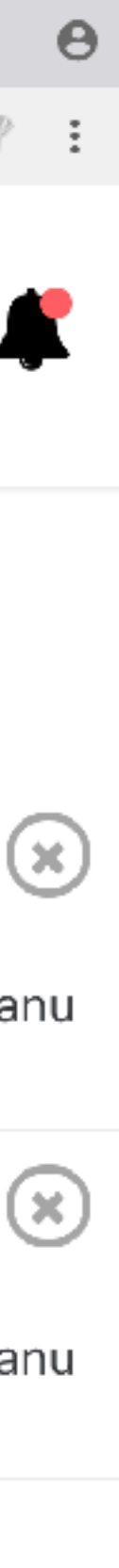

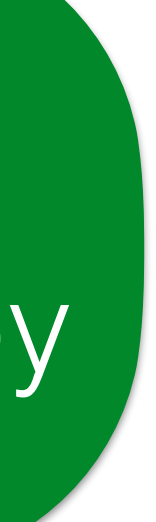

#### Notification: New contact assigned

1 minute ago at 1:02 AM

From hub@adventistchurch.com >

Hi Peter,

Here is the latest notification from Sample.

Title New contact assigned
Summary You've been assigned the contact Johnny Citizened by Cristian Copaceanu

© 2016-2017. Seventh-day Adventist Church. All rights reserved. ABN 59093117689.

148 Fox Valley Road, Wahroonga, NSW 2076, Australia

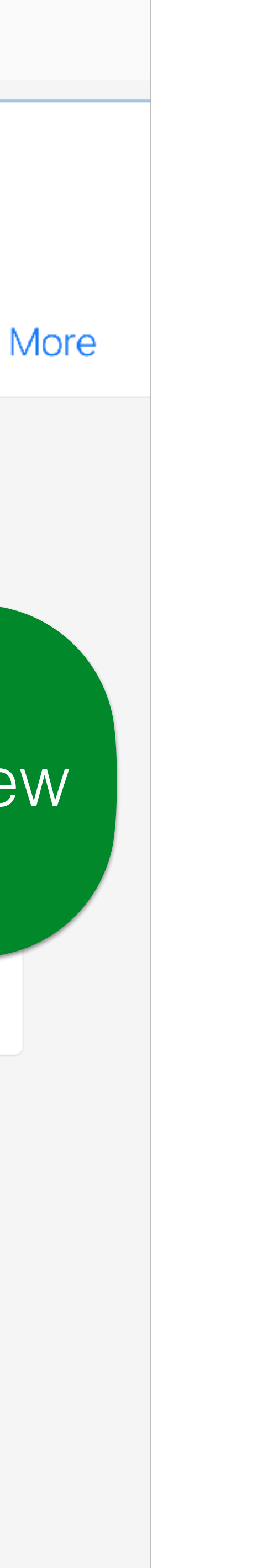

## Adventist Hub

305

M

## You will receive an email notification when receiving a new contact as well

| 🔍 🔍 🧖 Dashboard - Hub 🛛 🔍 🗙 |                                                                           |
|-----------------------------|---------------------------------------------------------------------------|
| ← → C                       | church.com                                                                |
| PETER<br>SAMPLE             | johnny                                                                    |
| 💮 DASHBOARD                 | Some Source Add Activity                                                  |
| MY CONTACTS                 |                                                                           |
| EVENTS                      | Thu, 25 May 2017                                                          |
| TEAM                        | Bible Study: Lizzy Mitcham                                                |
| TEAM DASHBOARD              | Tue, 30 May 2017                                                          |
| REPORTS                     | Cally Linny Mitchen                                                       |
| TEAM CONTACTS               |                                                                           |
|                             | Wed, 31 May 2017                                                          |
|                             | Enquiry: Lizzy Mitcham                                                    |
|                             | click on: "Add<br>Activity" to log any<br>interaction with the<br>contact |

🛗 SUBSCRIBE

click on: "search" bar and start typing a name of existing contact. Search bar auto files with possible options. Click on name to view contact

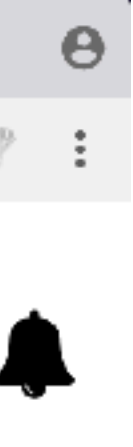

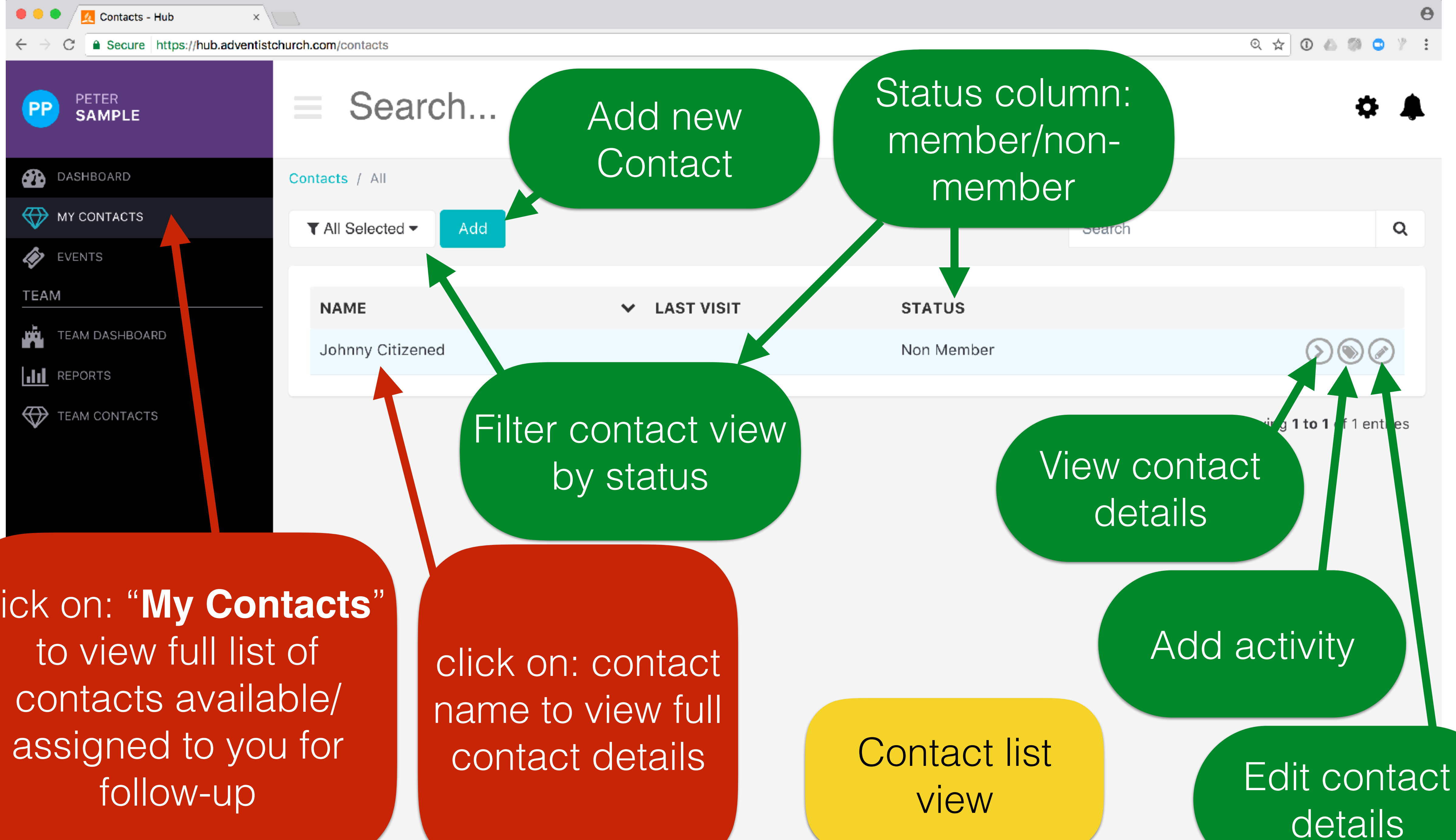

click on: "My Contacts"

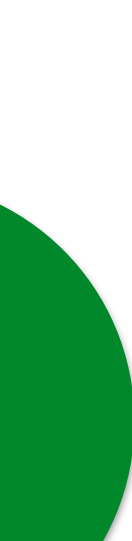

| 🔍 🔍 🧟 Contacts - Hub |                                                                                |  |  |
|----------------------|--------------------------------------------------------------------------------|--|--|
| ← → C                | hurch.com/contacts/756                                                         |  |  |
| PETER<br>SAMPLE      | Search conta                                                                   |  |  |
| DASHBOARD            |                                                                                |  |  |
| MY CONTACTS          | Johnny Citizened                                                               |  |  |
| EVENTS               | <ul> <li>johnny@gmail.com</li> <li>289 Maroondah Hwy, Ringwood, VIC</li> </ul> |  |  |
| TEAM                 |                                                                                |  |  |
|                      | SUMMARY ACTIVITIES ADDRESSES NOT                                               |  |  |
| REPORTS              | ABOUT                                                                          |  |  |
| TEAM CONTACTS        | Non Member, Male                                                               |  |  |
|                      | JC Assigned to Peter Pane and C<br>manage                                      |  |  |
|                      | English                                                                        |  |  |
|                      | Avatar More                                                                    |  |  |
|                      |                                                                                |  |  |
|                      | FAMILT MEMDERS                                                                 |  |  |
|                      | Add Family Member                                                              |  |  |
| Add/change           |                                                                                |  |  |
| Add famil            |                                                                                |  |  |
| contact photo        | connection                                                                     |  |  |

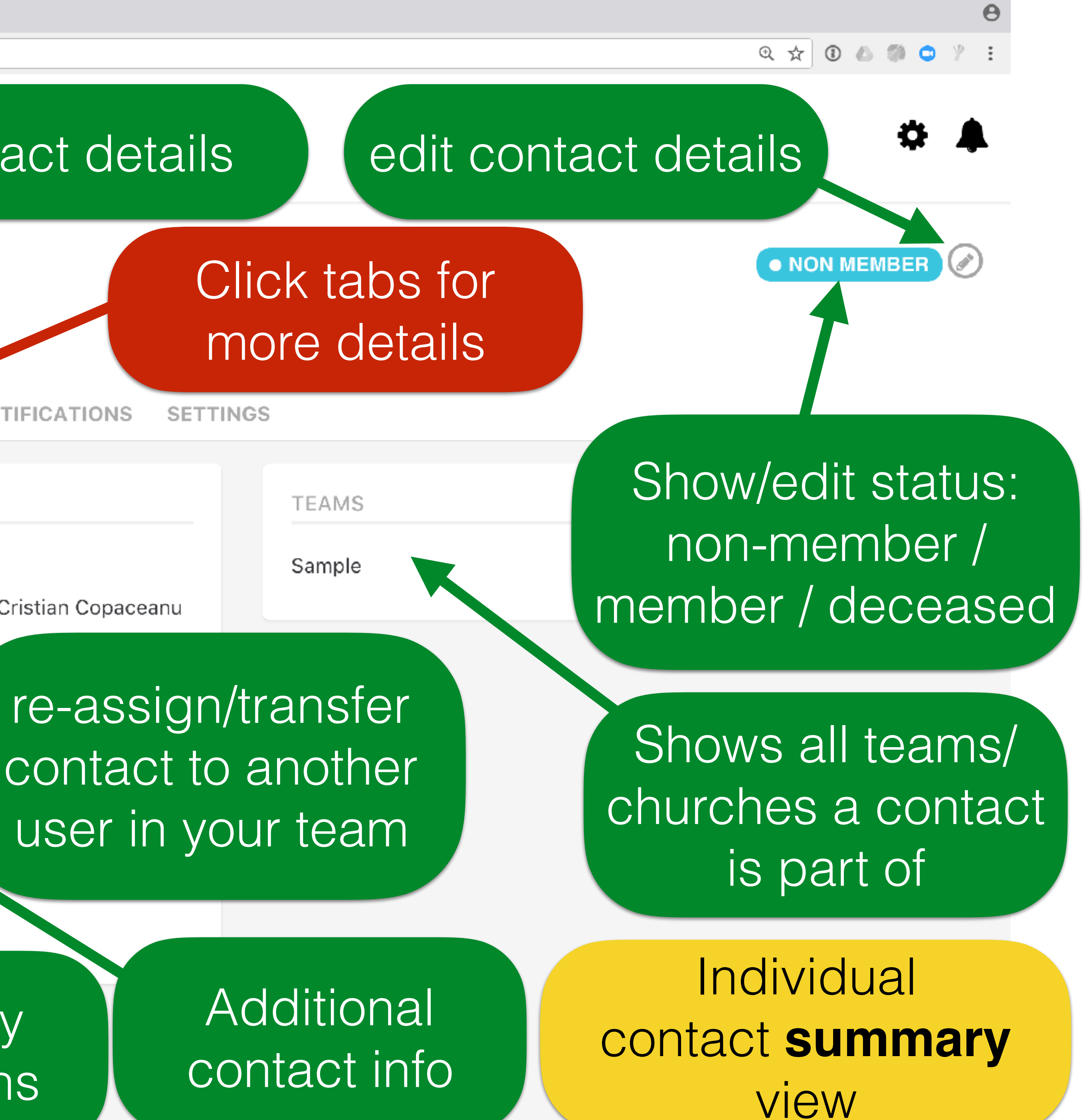

| Contacts - Hub ×                                        |                                                                                                    |  |  |
|---------------------------------------------------------|----------------------------------------------------------------------------------------------------|--|--|
| ← → C a Secure https://hub.adventistc                   | hurch.com/contacts/756/activities                                                                  |  |  |
| PETER<br>SAMPLE                                         | Search                                                                                             |  |  |
| DASHBOARD                                               |                                                                                                    |  |  |
| MY CONTACTS                                             | Johnny Citizened                                                                                   |  |  |
| EVENTS                                                  | <ul> <li>johnny@gmail.com</li> <li>289 Maroondah Hwy, Ringwood, VIC</li> <li>Add number</li> </ul> |  |  |
|                                                         | SUMMARY ACTIVITIES ADDRESTES NO                                                                    |  |  |
| TEAM DASHBOARD                                          | COMMART ACTIVITED ADDREG ED NO                                                                     |  |  |
| REPORTS                                                 | ▼ All Selected ▼ Add Activity ▼                                                                    |  |  |
| TEAM CONTACTS                                           | To Do                                                                                              |  |  |
|                                                         | Completed                                                                                          |  |  |
|                                                         | Nothing to see here. Time for a visit perhaps?                                                     |  |  |
|                                                         |                                                                                                    |  |  |
|                                                         | Activity history                                                                                   |  |  |
| https://bub.adventistchurch.com/contacts/756/activities |                                                                                                    |  |  |

NON MEMBER

## Click "Add Activity" to log new interaction

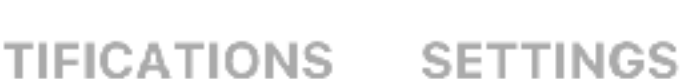

2.

Two activity types can be created

1. "Todo" - a future activity needing to be completed "Completed" - an activity that has already happened

> Individual contact activities view

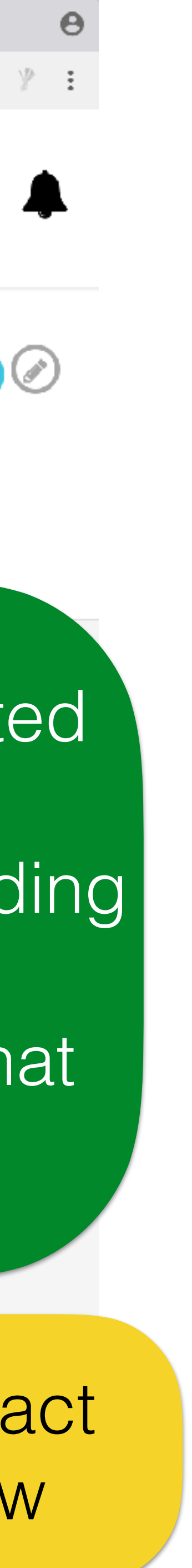

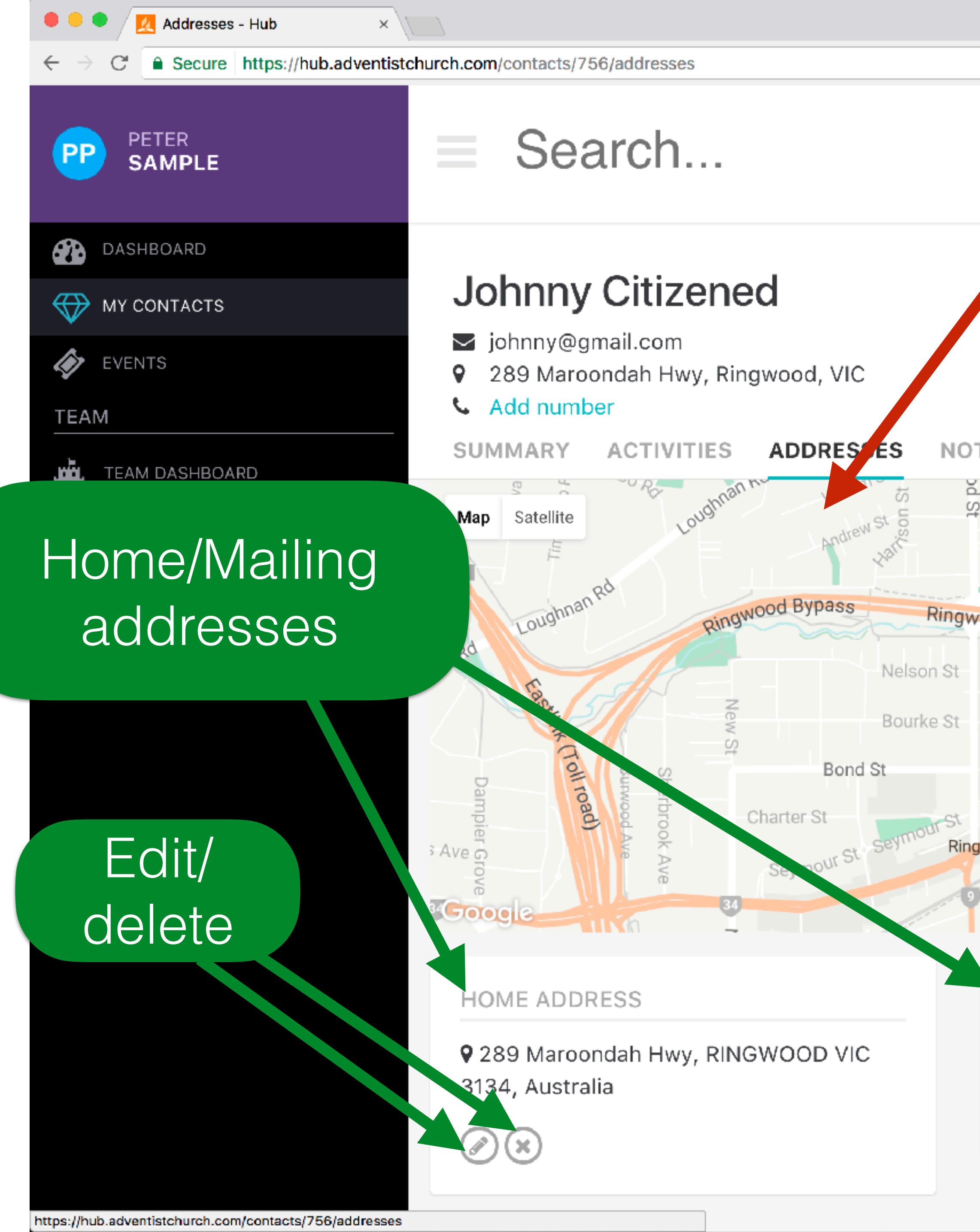

## Click "Addresses" to view contact addresses

NON MEMBER

#### **IFICATIONS** SETTINGS St Notlen St Eastfield Rd **Ringwood Bypass** Mt Dandenong Rd Ringwood Ringwood East Rosedale Cres R Ndene Victoria Pratt Sk ois St enwood S Dublin Lo h Rd Pitt S + Ringwood 📃 Bedford Rd Wilana Ford St Hill St Gr Map data ©2017 Google Terms of Use Report a map error

MAILING ADDRESS

Add Mailing Address if different from home address

## Individual contact address view

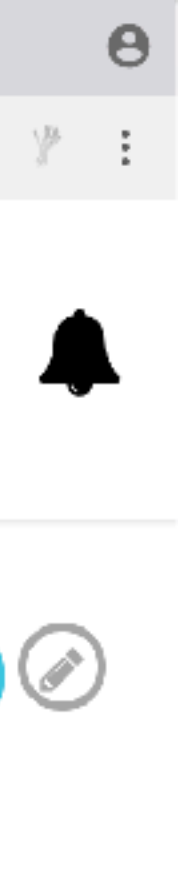

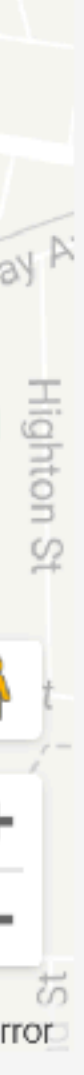

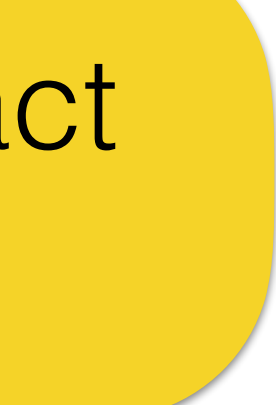

| 🔍 🔍 🥂 Notifications - Hub 🛛 🛛 🗙 |                                                                                                    |
|---------------------------------|----------------------------------------------------------------------------------------------------|
| ← → C                           | hurch.com/contacts/756/contact_notifications                                                       |
| PETER<br>SAMPLE                 | Search                                                                                             |
| DASHBOARD                       |                                                                                                    |
| WY CONTACTS                     | Johnny Citizened                                                                                   |
| EVENTS                          | <ul> <li>johnny@gmail.com</li> <li>289 Maroondah Hwy, Ringwood, VIC</li> <li>Add number</li> </ul> |
| TEAM                            | SUMMARY ACTIVITIES ADDRESSES NOT                                                                   |
| TEAM DASHBOARD                  | SUMMARY ACTIVITIES ADDRESSES NOT                                                                   |
| REPORTS                         |                                                                                                    |
| TEAM CONTACTS                   | Notification                                                                                       |
| *                               | Call                                                                                               |
|                                 | Auto Subscribed                                                                                    |
|                                 | Visit                                                                                              |
|                                 | Auto Subscribed                                                                                    |
|                                 | SMS Marketing                                                                                      |
|                                 | Unsubscribed                                                                                       |
|                                 | Email Marketing                                                                                    |
|                                 | Unsubscribed                                                                                       |
|                                 |                                                                                                    |
|                                 |                                                                                                    |
|                                 |                                                                                                    |
|                                 |                                                                                                    |

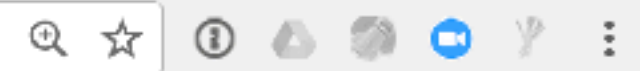

• NON MEMBER

## Click "Notifications" to view contact communication preferences

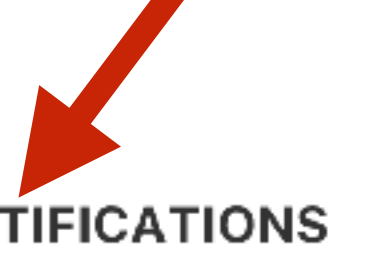

able/disable various communication ference for contacts

SETTINGS

# Individual contact notification view

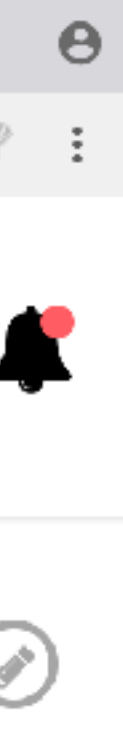

Ð.

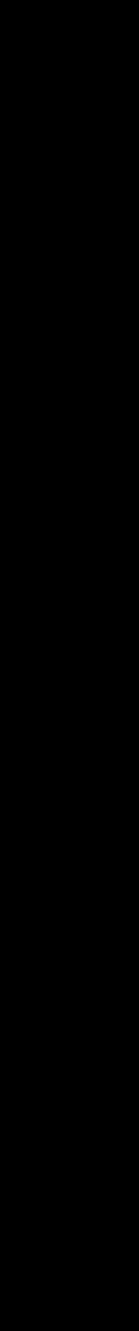

 $\bigcirc$ 

 $\bigcirc$ 

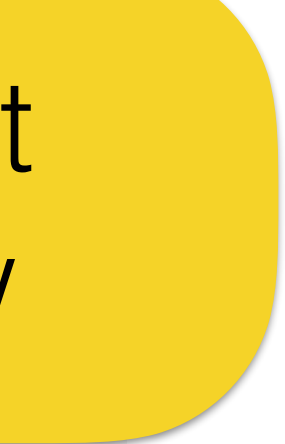

| 🔍 🔍 💆 Contacts - Hub 🛛 🗙                                                |                                                                                                    |
|-------------------------------------------------------------------------|----------------------------------------------------------------------------------------------------|
| $\leftarrow$ $\rightarrow$ C $\triangleq$ Secure https://hub.adventistc | hurch.com/contacts/756/settings                                                                    |
| PETER<br>SAMPLE                                                         | Search                                                                                             |
| DASHBOARD                                                               |                                                                                                    |
| MY CONTACTS                                                             | Johnny Citizened                                                                                   |
| EVENTS                                                                  | <ul> <li>johnny@gmail.com</li> <li>289 Maroondah Hwy, Ringwood, VIC</li> <li>Add number</li> </ul> |
| IEAM                                                                    | SUMMARY ACTIVITIES ADDRESSES NO                                                                    |
| TEAM DASHBOARD                                                          | COMMANY ACTIVITED ADDRECCEO NO                                                                     |
| REPORTS                                                                 | DELETE                                                                                             |
| TEAM CONTACTS                                                           | If you need to delete this contact, please contact a                                               |
|                                                                         | Only Tea         Owners         Co                                                                 |

and showing the barrier of the second states of the second states and the second states of the second states of th

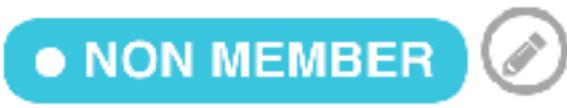

TIFICATIONS

SETTINGS

a team leader.

Click "Settings" to view extra contact options

This page is only relevant for Team Leaders/Owners

am Leaders/ can delete ntacts

Individual contact settings view

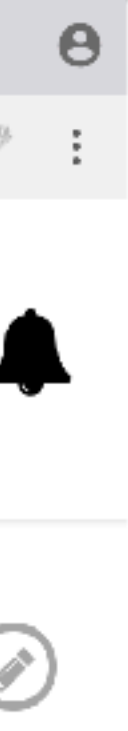

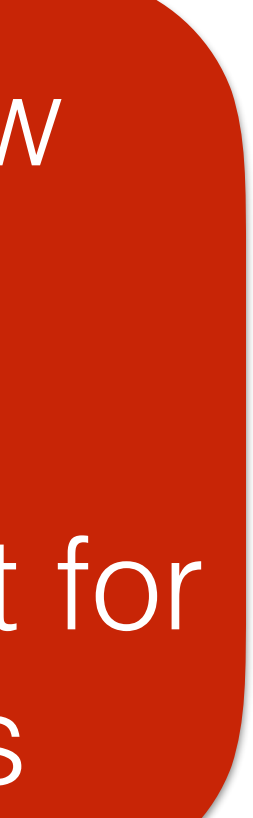

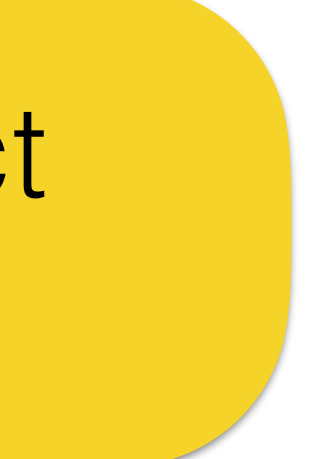

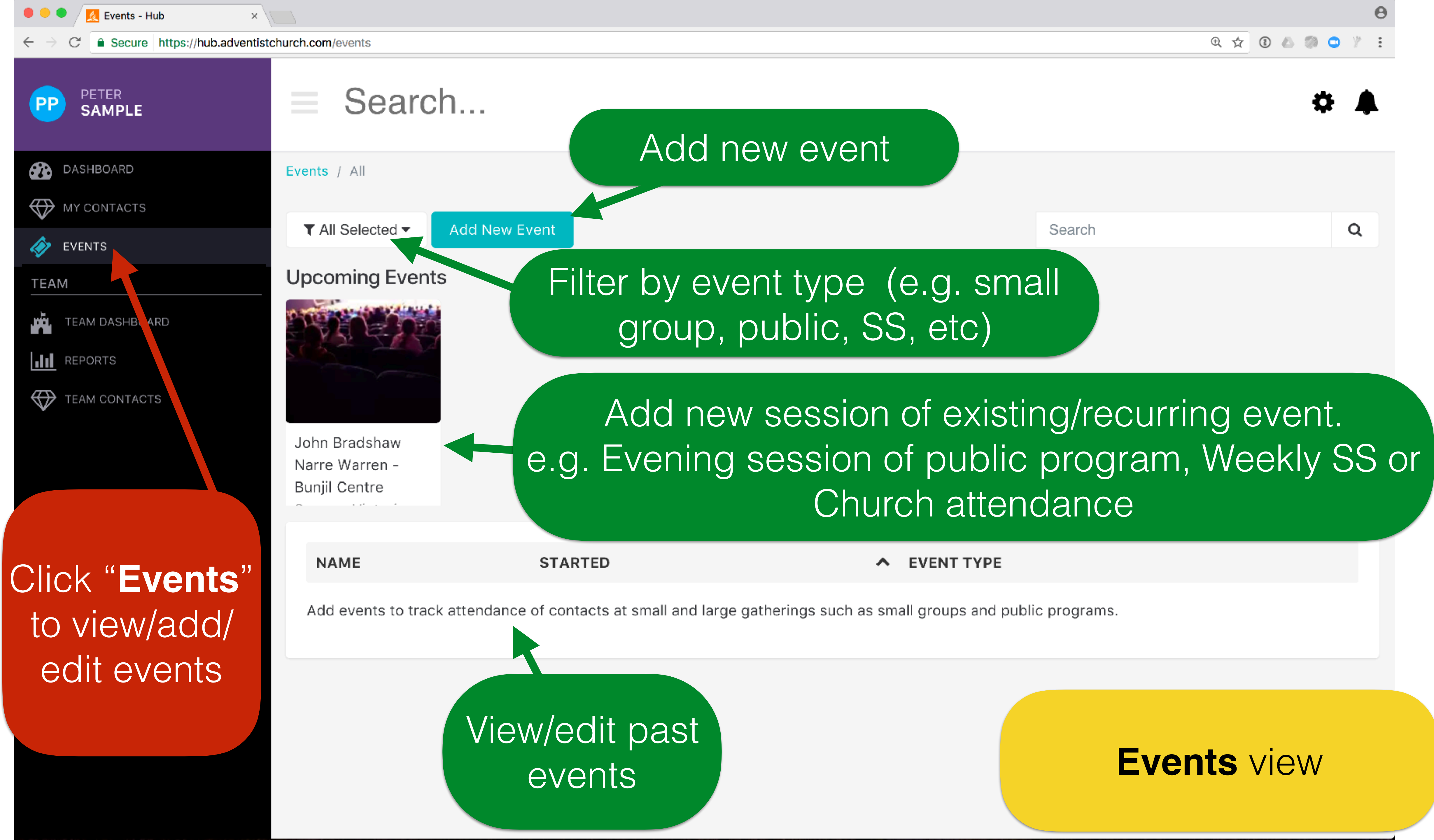

| 🕨 🗢 📃 Teams - Hub 🛛 🔺 |                               |  |  |
|-----------------------|-------------------------------|--|--|
| → C                   | rch.com/teams                 |  |  |
| PETER<br>SAMPLE       | Search                        |  |  |
| DASHBOARD             |                               |  |  |
| MY CONTACTS           | Sample                        |  |  |
| EVENTS                | DASHBOARD MEMBERS CAMPAIGNS S |  |  |
| EAM                   | Sample / View                 |  |  |
| TEAM DASHBOARD        |                               |  |  |
| II REPORTS            | NOTICES                       |  |  |
| TEAM CONTACTS         | Contact Tranfer Requests      |  |  |
|                       | Contact Assignment Requests   |  |  |
|                       | Non members unassigned        |  |  |
|                       | Members unassigned            |  |  |
|                       | Contacts missing gender       |  |  |
| Click " <b>Team</b>   | Support Alerts                |  |  |
| Doobboord" to         |                               |  |  |
| Dasnooard 10          |                               |  |  |
| view/add/edit         |                               |  |  |
| teams/details         | Team                          |  |  |
|                       | Summary                       |  |  |
|                       | Summary                       |  |  |

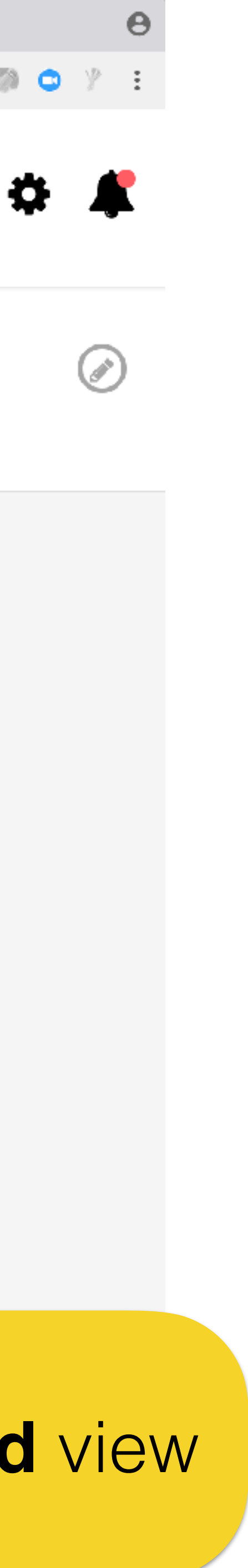

ETTINGS

## Team options tabs

## Clickable Reports

#### Team Dashboard view

| Memberships - Hub                                        |                      |              |  |  |  |
|----------------------------------------------------------|----------------------|--------------|--|--|--|
| ← → C Secure https://hub.adventistchurch.com/memberships |                      |              |  |  |  |
| PETER<br>SAMPLE                                          | ■ Search             |              |  |  |  |
| DASHBOARD                                                |                      |              |  |  |  |
| MY CONTACTS                                              | Sample               |              |  |  |  |
| EVENTS                                                   | DASHBOARD MEMBERS    | CAMPAIGNS SE |  |  |  |
| TEAM                                                     | Sample / Memberships |              |  |  |  |
| 🙀 TEAM DASHBOARD                                         |                      |              |  |  |  |
| REPORTS                                                  |                      |              |  |  |  |
| TEAM CONTACTS                                            | NAME                 | ~            |  |  |  |
|                                                          | Cristian Copaceanu   |              |  |  |  |
|                                                          | Jorge Munoz          |              |  |  |  |
|                                                          | Mike Smith           |              |  |  |  |
|                                                          | Peter Pane           |              |  |  |  |
|                                                          |                      |              |  |  |  |
|                                                          |                      |              |  |  |  |
|                                                          |                      |              |  |  |  |
| Viow toom                                                | momhor               |              |  |  |  |
|                                                          |                      |              |  |  |  |

profile/details

https://hub.adventistchurch.com/memberships

| Click<br>to<br>A | " <b>Members</b><br>view list of a<br>dHub users | " tab<br>all | Q 🖈 🛈 🔊 🕥                         | 94 |
|------------------|--------------------------------------------------|--------------|-----------------------------------|----|
| ETTINGS          |                                                  |              |                                   |    |
|                  |                                                  | Search       | C                                 | ג  |
| AVAILABILITY     | 🗸 ROL                                            | .E           |                                   |    |
| Available        | Owr                                              | ier          | $\bigcirc$                        |    |
| Available        | Lead                                             | der          | $\bigcirc$                        |    |
| Available        | Теаг                                             | m Member     | >                                 |    |
| Available        | Lead                                             | der          | $\bigcirc$                        |    |
|                  |                                                  |              | Showing <b>1 to 4</b> of 4 entrie | 2  |
| Mem<br>with      | iber role<br>in team                             | Team Da      | ashboard ∨                        | ,  |

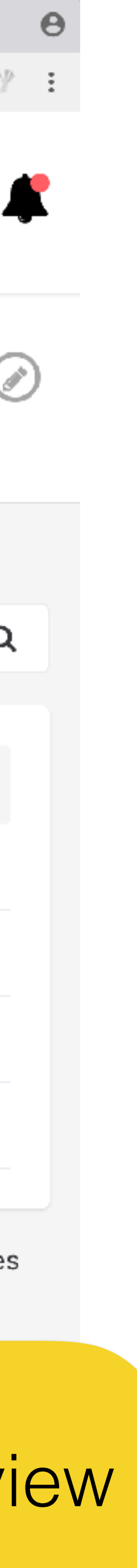

| 🔎 🔍 💆 Marketing Campaigns - Hub 🛛 🗙                |                              |           |               |
|----------------------------------------------------|------------------------------|-----------|---------------|
| ← → C                                              | nurch.com/campaigns          |           |               |
| PETER<br>SAMPLE                                    | Search                       |           |               |
| DASHBOARD MY CONTACTS EVENTS                       | Sample<br>dashboard members  | CAMPAIGNS | SETTINGS      |
| TEAM                                               | Sample / Marketing Campaigns |           |               |
|                                                    | Add Marketing Campaign       |           |               |
|                                                    |                              |           |               |
| TEAM CONTACTS                                      | NAME                         |           |               |
|                                                    | Big Camp Youth 2017          |           |               |
|                                                    | Big Camp Juniors 2017        |           |               |
|                                                    | John Bradshaw 2019           |           |               |
| Nices<br>bttps://hub.adventistchurch.com/campaigns | w existing ampaign           |           | Add n<br>ampa |

Click "Campaigns" to Ö. view/add/edit public programs/marketing/ outreach/campaigns Search

STARTED  $\checkmark$ 14 Apr 2017 Edit existing 14 Apr 2017 (x) campaign 05 Apr 2019  $\bigcirc \oslash \bigotimes$ 

Showing 1 to 3 of 3 entries

Team Dashboard view

d new npaign

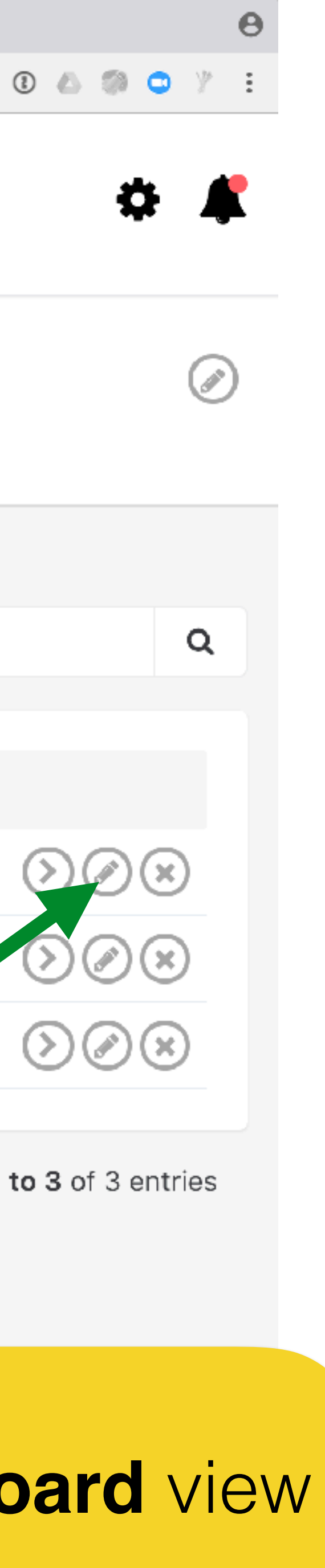

| Teams - Hub ×                                                 |                       |         |             |           |
|---------------------------------------------------------------|-----------------------|---------|-------------|-----------|
| ← → C a Secure https://hub.adventistchurch.com/teams/settings |                       |         |             |           |
| PETER<br>SAMPLE                                               | Seal                  | rch     |             |           |
| DASHBOARD                                                     |                       |         |             |           |
| MY CONTACTS                                                   | Sample                |         |             |           |
| EVENTS                                                        | DASHBOARD             | MEMBERS | CAMPAIGNS   | SE        |
| TEAM                                                          | Sample / Settings     |         |             |           |
| TEAM DASHBOARD                                                |                       |         |             |           |
| REPORTS                                                       | SAMPLE                |         |             |           |
| TEAM CONTACTS                                                 | 🕅 English<br>🕑 Sydney |         |             |           |
|                                                               | $\bigotimes$          |         |             |           |
|                                                               |                       |         |             |           |
| E                                                             | dit team              |         |             |           |
|                                                               | details               |         | Edit<br>adc | te<br>Ire |
|                                                               |                       |         |             |           |

https://hub.adventistchurch.com/teams/settings

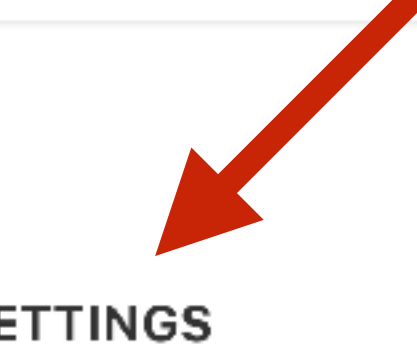

#### Click "Settings" to view/ edit team settings

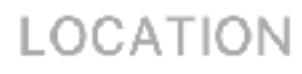

Ø

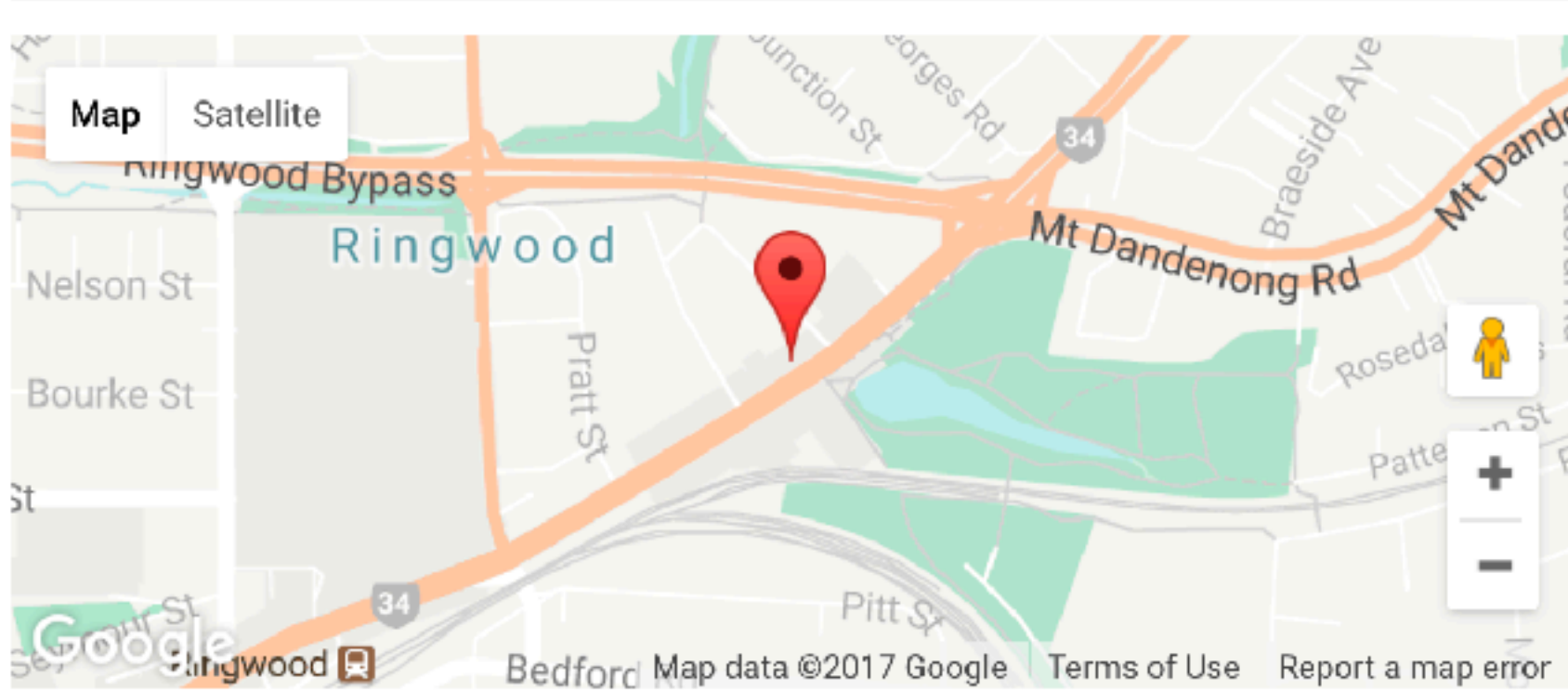

♀ 289 Maroondah Hwy, RINGWOOD VIC 3134, Australia

am SS

#### Team Dashboard view

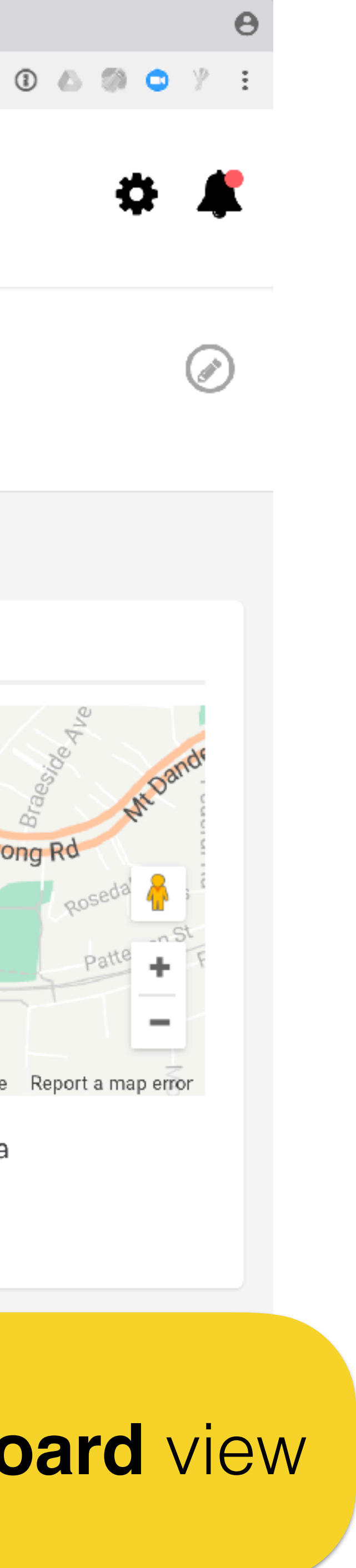

Ð

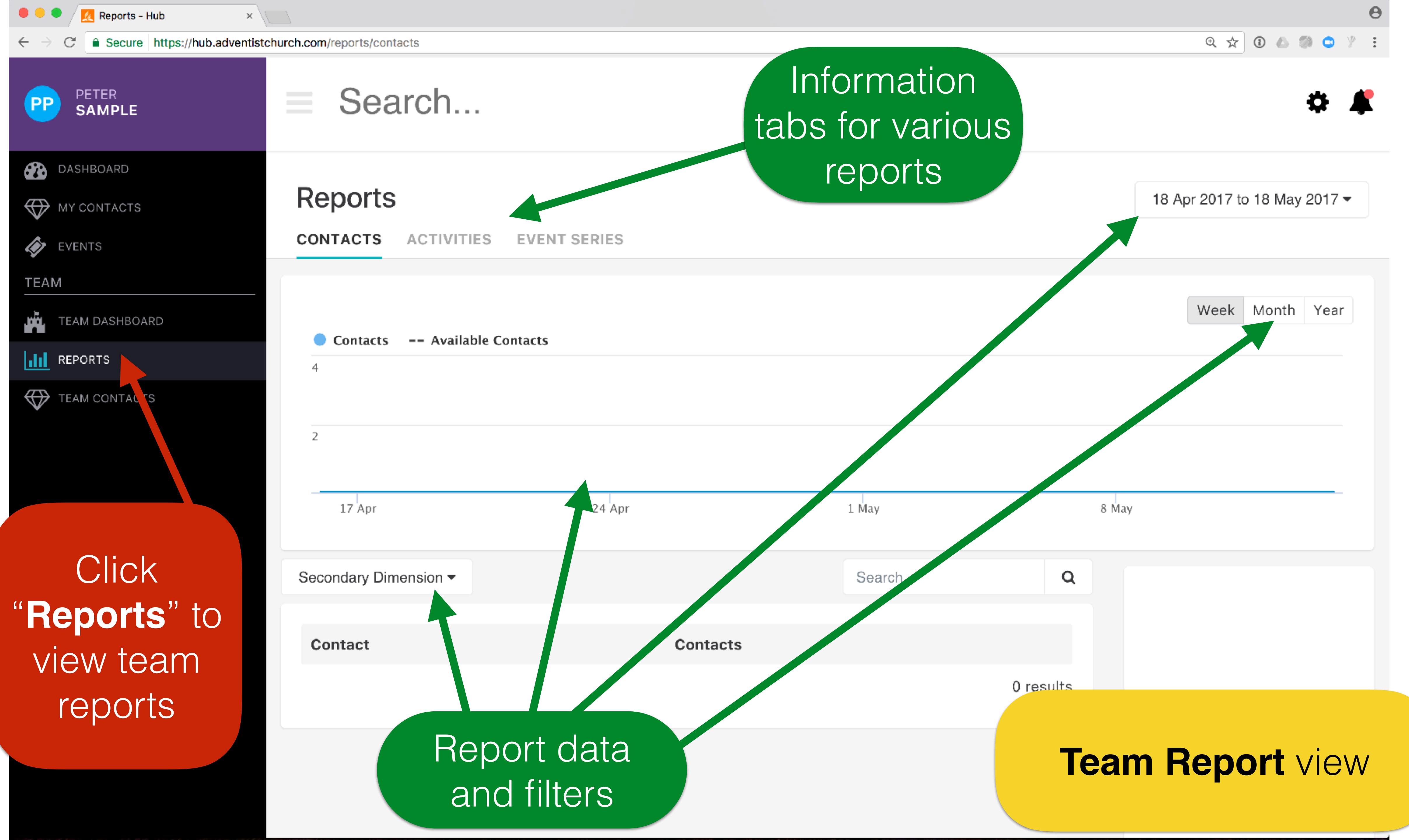

| 🔎 🔍 💆 Team Contacts - Hub 🛛 🗙 |                         |                     |             |
|-------------------------------|-------------------------|---------------------|-------------|
| ← → C                         | hurch.com/team_contacts | 5                   |             |
| PETER<br>SAMPLE               | = Sea                   | rch                 |             |
| DASHBOARD                     | Team Contacts / A       |                     |             |
| MY CONTACTS                   | Add Contact             |                     |             |
| EVENTS                        |                         |                     |             |
| TEAM                          | Filters                 |                     |             |
| TEAM DASHBOARD                | All                     |                     |             |
| REPORTS                       |                         |                     |             |
| TEAM CONTACTS                 | 36)                     | JC                  | 100 m       |
|                               |                         |                     |             |
|                               | Cristian<br>Copaceanu   | Johnny<br>Citizened | Jorge Munoz |
|                               |                         |                     |             |
| Click "Team                   |                         |                     |             |
| Contacts" to                  | PP                      |                     |             |
| view all team                 |                         | Rhu                 | e - ma      |
| contacte                      | Peter Pane              |                     | - form      |
| Cornacio                      |                         |                     |             |
|                               |                         | areen =             | not rea     |
|                               |                         |                     |             |

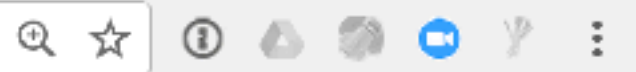

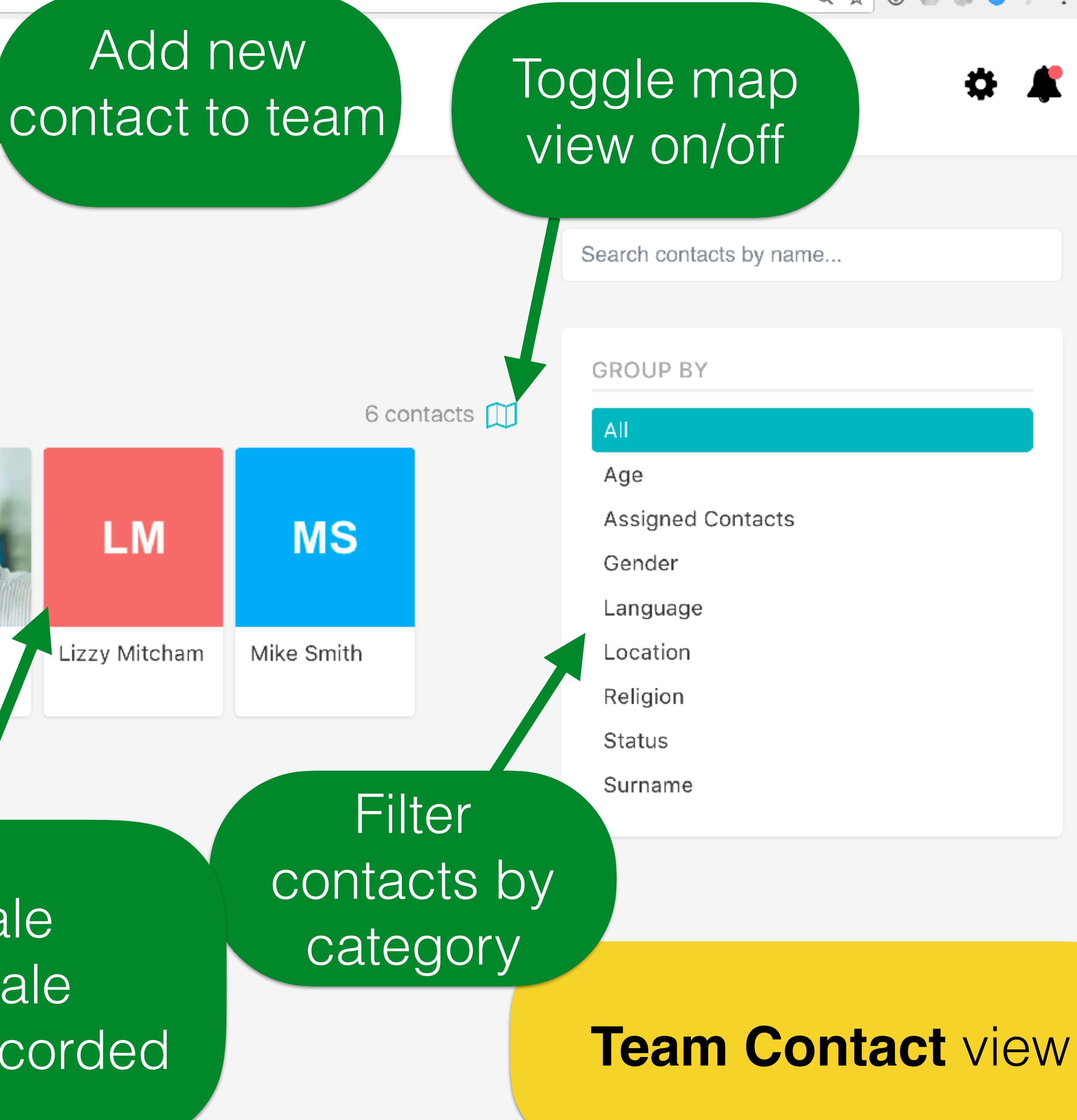

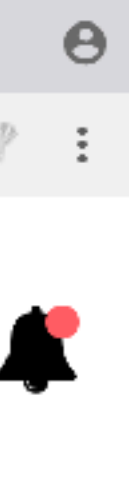

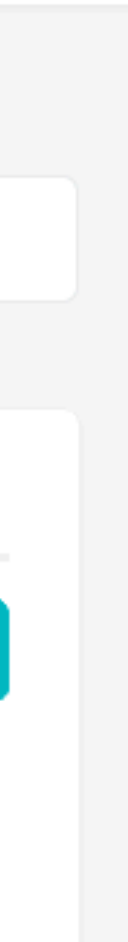

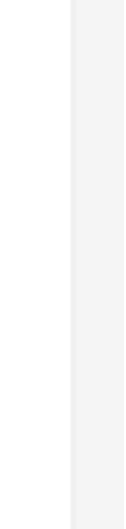

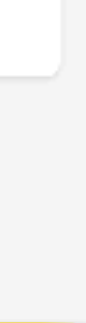

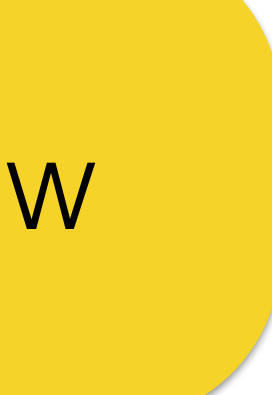

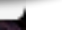